## Инструкция

## по подключению к онлайн-занятиям

# Онлайн-занятия по финансовой грамотности для старшего поколения (pensionfg.ru).

## Регистрация на онлайн-занятия на сайте www.pensionfg.ru

Онлайн-занятия по финансовой грамотности для старшего поколения (pensionfg.ru) – онлайн-занятия по финансовой грамотности для граждан старшего поколения (пенсионного и предпенсионного возраста), которые могут подключаться в группах (например, на площадке учреждения социального обслуживания) или индивидуально (из дома).

**Что нужно для участия:** для участия необходим компьютер или ноутбук, подключенный к сети Интернет. При подключении на площадке учреждения дополнительно рекомендуется использовать проектор (телевизор, интерактивная доска) для трансляции видео и звука на группу слушателей.

Веб-камера и микрофон не обязательны для участия, но слушатель может «поднять руку» (в ходе мероприятия нажать специальный значок) и задать вопрос лектору в режиме онлайн. Камера и микрофон включаются у участников, желающих задать вопрос, поочередно.

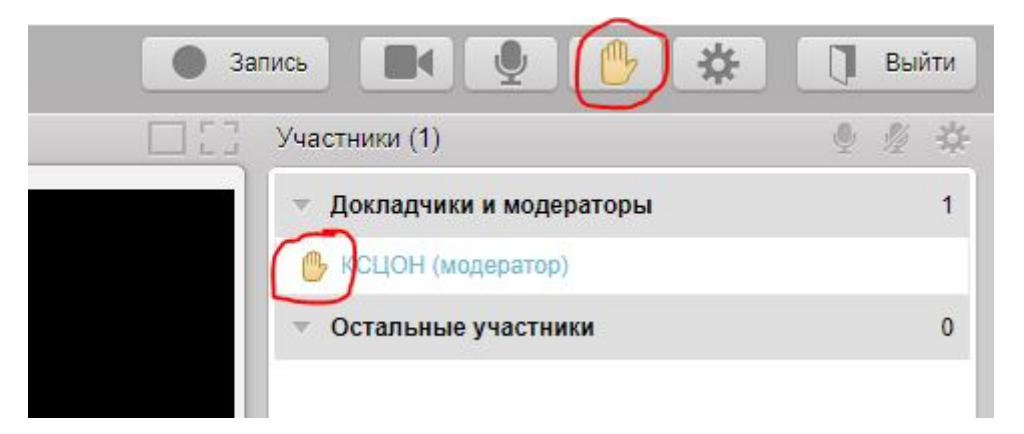

Скорость Интернет-соединения. Важно, чтобы входящая скорость была стабильной и достаточно высокой (рекомендуется не менее 1 Мбит/с). Протестировать скорость соединения можно по ссылке <u>https://yandex.ru/internet/</u>

Подключение возможно только со стационарного компьютера или ноутбука. Подключение с использованием смартфона невозможно (даже при наличии установленного приложения).

**Рекомендованные браузеры.** Участникам рекомендуется использовать браузер: Яндекс.Браузер или Google Chrome.

Перечень рекомендованных браузеров:

https://support.mind.com/hc/ru/articles/115014918667

Доступ к подсетям и портам. Если в организации (например, КЦСОН или иной заинтересованной организации) установлена система зашиты оборудования (FireWall), необходимо открыть доступ к подсетям и портам для URL: https://fg.imind.ru.

С техническими требованиями к участникам онлайн-занятий можно ознакомиться по ссылке: https://support.mind.com/hc/ru/articles/115015770048-Требования-к-участникам-видеоконференций-и-вебинаров

#### Как подключиться к онлайн-занятиям?

1. На сайте https://pensionfg.ru перейти в раздел «Темы занятий». Внизу выбранного занятия нажать на кнопку «Регистрация».

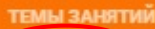

ТЕМЫ ЗАНЯТИЙ КАЛЕНДАРЬ ПРОВЕРКА ОБОРУДОВАНИЯ ИСПРАВИТЬ СЕРТИФИКАТ ПОМОЩЬ УЧАСТНИКАМ

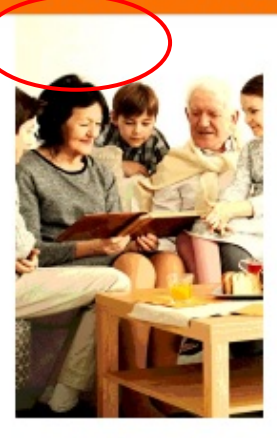

#### Экономия для жизни

На занятии «Экономия для жизни» слушатели научатся определять финансовые цели, составлять планы по их достижению, принимать грамотные взвешенные финансовые решения и выбирать наиболее подходящий финансовый продукт или услугу.

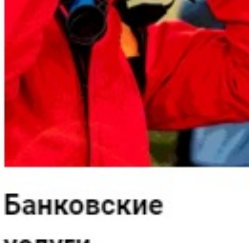

## услуги. "Выбираем банк в Защити себя и помощники"

ориентироваться в вопросах финансового соболовных видах банковских маке Данное занятие позволит банковских услуг, научит сравнивать предложения различных организаций и которые способствуют достижению целей. При этом расскажут о правилах важно помнить про личную безопасного обращения с финансовую устойчивость, защищённость и безопасность.

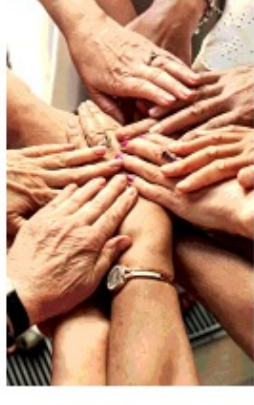

# Финансовое мошенничество. свою семью

Занятие дает возможность финансового мошенничества и способах похищения злоумышленниками конфиденциальной различных оргоности выбирать именно те услуги, информации для получения отрелосо, усло доступа к деньгам. Эксперты выгодные предложения от опечние мошенников. банковскими картами и о том, как распознать финансового мошенника, какие меры нужно накопления и приумножения принять, чтобы защитить себя денежных средств, и своих близких.

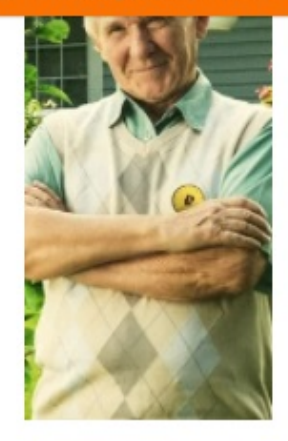

#### Что нужно знать и как избежать ошибок при выборе вклада?

При выборе финансовой услуги просто необходимо уметь сравнивать и анализировать предложения нескольких банков при помощи современных Данное занятие научит слушателей свободнее ориентироваться в вопросах сравнивать и выбирать финансовые продукты обеспечивая личную финансовую устойчивость, зашишённость и безопасность.

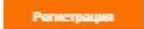

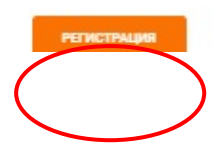

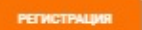

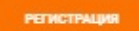

2

2. Выбрать удобную дату и время проведения занятия кликнуть по кнопке «Нажать для регистрации».

### Важно! В расписании занятий указано московское время.

При индивидуальном подключении регистрация на онлайн-занятие осуществляется каждым участником самостоятельно, при групповом подключении (например, на базе центра социального обслуживания) регистрация осуществляется от имени организации, а не от каждого слушателя по отдельности!

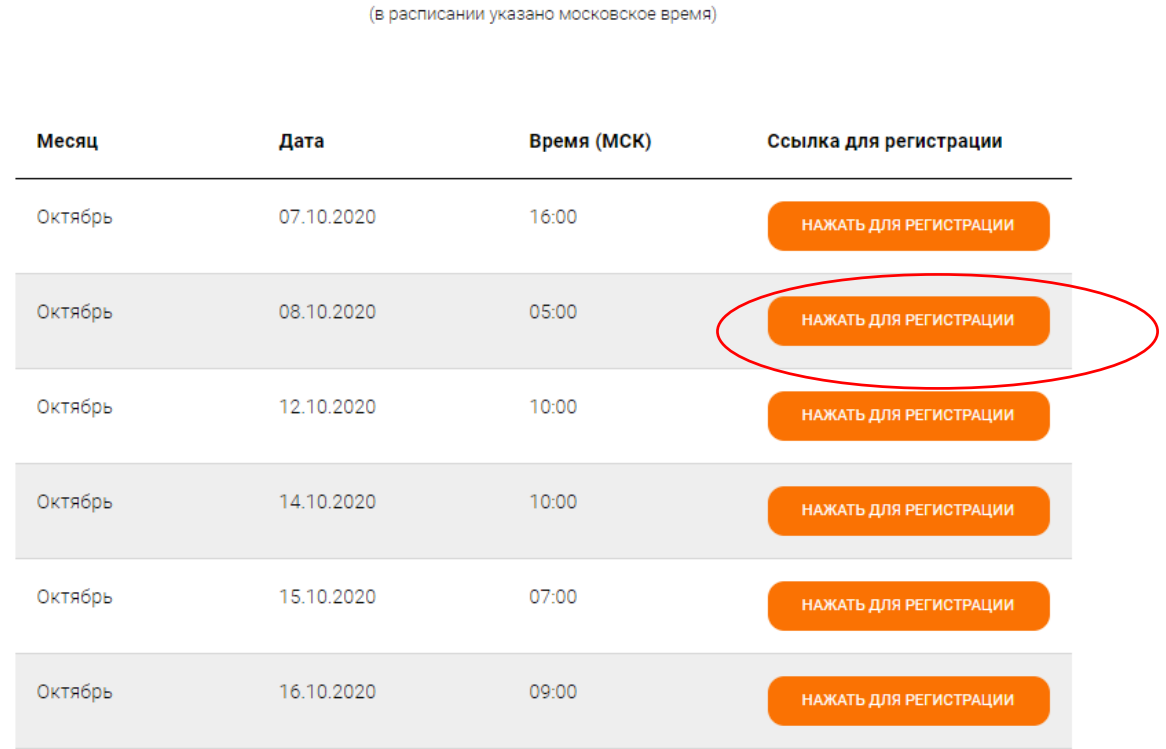

Онлайн-занятие "Экономия для жизни"

3. Во вкладке «Я не зарегистрирован в системе» указать название организации (при групповом подключении) или Фамилию/Имя участника (при индивидуальном подключении), е-mail, телефон, поставить галочку в поле «Я не робот». Нажать кнопку «Оставить заявку». В подтверждении регистрации всплывет сообщение: «Регистрация на мероприятие прошла успешно». Веб-ссылка будет направлена на указанный е-mail.

| Я не зарегистрирован в системе | Я зарегистрированный пользователь |
|--------------------------------|-----------------------------------|
| 1мя                            |                                   |
| КСЦОН                          |                                   |
| E-mail                         |                                   |
| <pre>kcson1@yandex.ru</pre>    |                                   |
| Гелефон                        |                                   |
| +7(495)1234567                 | ]                                 |
| 🗸 Я не робот                   | 2                                 |
| Конфиденциальность - Услов     | гесАРТСНА<br>ия использования     |

- 4. В течение 5-7 минут после регистрации на указанный е-mail поступит приглашение с персональной ссылкой. Оно отправляется автоматически сервисом Майнд. В случае отсутствия письма-приглашения рекомендуем проверить папки «Спам» и "Рассылки", попробовать пройти регистрацию на занятие еще раз, убедиться, что email указан верно. Если участник неоднократно регистрируется, но письма с ссылками не поступают, необходимо проверьте настройки почты, важно чтобы письма содержащие ссылки не блокировались почтовым сервисом. Проверить настройки папки «Спам» (важно, чтобы письма, попадающие в эту папку не удалялись автоматически). Зайти в почту через браузер.
- 5. До начала занятия необходимо проверить настройки браузера, видео и звука, а также камеры и микрофона при желании участника задать вопрос онлайн. Информация по проверке оборудования размещена на сайте https://pensionfg.ru в разделе «Проверка оборудования». Войти на занятие можно не ранее чем за 25 минут до его начала по индивидуальной ссылке из письма (см. п 4).
- 6. По окончании занятия всем участникам поступит форма отзыва (отчета) в формате xls, её необходимо заполнить и направить на электронную почту **basewebinar@fincult.com** При заполнении формы отзыва необходимо выбрать форму просмотра онлайн-занятия (группа или индивидуально). Для заполнения формы необходимо использовать **Microsoft Office**. После обработки отзыва система автоматически сгенерирует сертификат участника и направит его ответным письмом.
- 7. В случае возникновения вопросов, пожалуйста, обратитесь в службу поддержки: https://dni-fg.ru/help